# 

# - Report Schedules -

FOR RISKMAN VERSION 2109

Last reviewed September 2021

# **CONTENTS**

| Create a schedule so a report is generated automatically | . 3 |
|----------------------------------------------------------|-----|
| Accessing reports generated by schedules                 | .5  |

## Create a schedule so a report is generated automatically

If you have the permission to do so, you can optionally create a **schedule** for a report, so that is generated automatically based on the interval you specify.

|                      |                                   |                                                                                                    | Sch                        | neduler                      |                            |                      |             |
|----------------------|-----------------------------------|----------------------------------------------------------------------------------------------------|----------------------------|------------------------------|----------------------------|----------------------|-------------|
|                      |                                   |                                                                                                    | WHS Incid                  | lents by Facility            |                            |                      |             |
| Schedule Name:       | 1 Monthly                         | version                                                                                                    |                            |                              |                            |                      |             |
| Schedule Description | n: <b>2</b> This sch<br>for the s | s schedule generates the WHS Incidents by Facility report on a monthly basis, in time the subcommittee meeting which is held on the second Tuesday of each month |                            |                              |                            |                      |             |
| Report Time Frame:   | 3 The prev                        | ious 1 Month(s                                                                                                    | up to Prior Month          | E 🔻                          |                            |                      |             |
| Run Frequency:       | 4 Every                           | month on the 6t                                                                                                    | h at 07 : 3                | D                            |                            |                      |             |
| Send Success Email   | ?: <b>5</b> 🛛 W                   | hen enabled an email will                                                                                                    | be sent to confirm the rep | ort has run successfully and | d is ready for you to view |                      |             |
| Send Failure Email?: | 6 <b>∞</b> w                      | 'hen enabled an email will                                                                                                    | be sent in case the repor  | t does not run successfully  |                            |                      |             |
| File Format:         | 7 Portable                        | Doc Format (PDF)                                                                                                    | •                          |                              |                            |                      |             |
|                      | -                                 |                                                                                                    | 8 Save Sche                | dule Close                   |                            |                      |             |
|                      |                                   |                                                                                                    | 9 Current                  | Schedules                    |                            |                      |             |
| Schedule Control     | Report Schedule ID                | Schedule Name                                                                                                    | Schedule Status            | Most Recent Run Time         | Next Scheduled Run Time    | Schedule Description | File Format |
|                      |                                   |                                                                                                    |                            |                              |                            |                      |             |
|                      |                                   |                                                                                                    | No da                      | ata to display               |                            |                      |             |
|                      |                                   |                                                                                                    |                            |                              |                            |                      |             |
|                      |                                   |                                                                                                    |                            |                              |                            |                      |             |
|                      |                                   |                                                                                                    |                            |                              |                            |                      |             |

• Schedule Name: We recommend naming the schedule based on the frequency that the report will be generated; for example, "Monthly version", "Quarterly version", etc.

**2** Schedule Description: Enter a description that explains the purpose of this particular schedule.

• **Report Time Frame:** This is the time frame (i.e. the date range) that should be selected when the report is run. See further notes on the following pages.

• **Run Frequency:** How often should the report be generated? See further notes on the following pages.

**Send Success Email?:** When checked, RiskMan will send you an email to let you know that your report has successfully generated. Note that RiskMan <u>does not</u> send your report to you as an

#### **Report Schedules**

attachment to that email. Instead, your report is stored within RiskMan. Nobody else can see it, and you simply need to open RiskMan to retrieve it. See further notes on the following pages.

• Send Failure Email? When checked, if for some reason your scheduled report wasn't generated successfully, RiskMan will send you an email to let you know that this occurred.

**7** File Format: Choose the format you want the report to be generated in when the schedule runs.

• Save and Close: Click the Save Schedule button once you're done. The schedule will then be visible in the **Current Schedules** table.

**O Current Schedules:** All the schedules for the selected My Report are shown here. See further notes on the following pages.

#### **Report Time Frame**

The following are the available configuration options for the time frame the report should be run for:

| Report Time Frame: | The previous | 1 | Day(s) 🔻 | up to | Run Date 🔻               |
|--------------------|--------------|---|----------|-------|--------------------------|
|                    |              |   | Day(s)   |       | Run Date                 |
|                    |              |   | Week(s)  |       | Prior Day End            |
|                    |              |   | Month(s) |       | Prior Week End           |
|                    |              |   | Year(s)  |       | Prior Month End          |
|                    |              |   |          |       | Prior Quarter End        |
|                    |              |   |          |       | Prior Year End           |
|                    |              |   |          |       | Prior Financial Year End |

Whilst many people might expect to see commonly used choices such as "Previous calendar month" here, the method used is instead far more flexible in meeting various requirements for time frames. For example, your organisation might require a monthly report, but it is from the 5<sup>th</sup> to the 5<sup>th</sup> of each month, rather than a calendar month.

The following are some examples of common time frames:

| DESIRED OUTCOME                                                                                                    | TIME FRAME                                                                                       | FREQUENCY                                                    |
|----------------------------------------------------------------------------------------------------|--------------------------------------------------------------------------------------------------|--------------------------------------------------------------|
| A weekly report, generated first thing on Monday morning                                                                                          | The previous 7 days, up to the prior day end, OR<br>The previous 1 week, up to the prior day end | Every Monday at 8am                                          |
| A weekly report, generated on Wednesdays, including data from last Wednesday to yesterday (Tuesday)                                               | The previous 7 days, up to the prior day end                                                     | Every Wednesday at<br>8am                                    |
| A monthly report, which needs to report on data from the previous calendar month                                                                  | The previous 1 month, up to the prior month end                                                  | Arbitrary; e.g. 7 <sup>th</sup> of<br>each month             |
| A monthly report, generated on the $6^{th}$ of the month, reporting on data from the $5^{th}$ of the previous month to the $5^{th}$ of this month | The previous 1 month, up to the prior day end                                                    | Every month on the<br>6 <sup>th</sup> of the month at<br>8am |

#### **Report Schedules**

#### **Run Frequency**

When setting the run frequency for your report, note that you can even go so far as to specify the exact time of day that the report should be generated. Our advice here is to set your report to generate during the quiet hours – perhaps between midnight and 6am. If you set your report to be generated during a typically busy time, for example 1pm, it will only add more load to the server RiskMan runs on!

#### Send Success Email

The email RiskMan sends you does not attach the generated report. Instead, the email contains a link, which when clicked on, takes you into RiskMan and automatically opens the report for you. <u>The link in the email works for you, and no other user</u>. Forwarding the email to another person will <u>not</u> allow them to see the report.

#### **Current Schedules**

|                  |                    |                 | Currer          | nt Schedules         |                         |                                    |             |
|------------------|--------------------|-----------------|-----------------|----------------------|-------------------------|------------------------------------|-------------|
| Schedule Control | Report Schedule ID | Schedule Name   | Schedule Status | Most Recent Run Time | Next Scheduled Run Time | Schedule Description               | File Format |
|                  |                    |                 |                 |                      |                         |                                    |             |
| H 🗎 1            | 27                 | Monthly version | Normal          |                      | 12/5/2017 7:00:00 AM    | At 07:00 AM, on day 5 of the month | PDF         |

The schedules in place for the current My Report reside in the table at the bottom of the Scheduler dialog. This table contains useful information, such as when each schedule most recently ran, and when each one is next due to run.

Highlighted in the above screenshot are the Schedule Controls; you can **pause** a schedule and unpause it whenever you need to; **delete** a schedule; and **execute** the next scheduled version of the report now.

## Accessing reports generated by schedules

There are two ways to view reports generated by schedules:

- Click the **link** in the email you received. If you aren't logged in to RiskMan at that time, you will need to enter your username and password. Your schedule will open with a list of reports previously generated. From there you can either click to view, save a local copy, or print it.
- Browse all of the generated reports. To do this, locate the desired My Report and select it ①.
   In the Report Details section, click the link titled Click here to view generated reports ②, or click the View icon ③ ③:

#### **Report Schedules**

| 🔹 💿 My Workspace 👻                      | Management 👻 Administration    | • Analysis •              | Help 🔹 Log            | Out USER: Syster       | m Manager (Manage |
|-----------------------------------------|--------------------------------|---------------------------|-----------------------|------------------------|-------------------|
| TIncident                               |                                | Reports                   |                       |                        |                   |
| <b>5 1 1 1</b>                          | My Re<br>③                     | ports                     |                       |                        |                   |
| My Reports Incidents reports (migrated) | Start typing                   | here to search            |                       |                        |                   |
| Risks reports (migrated)                | Report Name                    |                           | Has Schedule?         | Generated Reports      | Date Created      |
| UHS reports                             | WHS Incidents by Facility      |                           | Yes                   | 2                      | 14 Nov 2017       |
|                                         |                                |                           |                       |                        |                   |
|                                         |                                | Report D<br>WHS Incidents | etails<br>by Facility |                        |                   |
|                                         | Target register                | Incidents                 |                       |                        |                   |
|                                         | Created on<br>Created by       | 14 Nov 2017<br>Manager    |                       |                        |                   |
|                                         | Report description             | This report should be     | e tabled every mon    | th at the WHS review c | ommittee          |
|                                         | Reports generated by schedules | 2 – Click here to vie     | ew generated repor    | ts                     |                   |
|                                         | Added from library?            | No                        |                       | 2                      |                   |
|                                         | Original report title          | WHS Incidents by Fa       | acility               |                        |                   |
|                                         |                                |                           |                       |                        |                   |

You will see the **All generated reports** dialog. Click the respective icon **0** of each edition of the report to open it.

 To delete a generated report file, click its respective checkbox 2, and then click the Delete button 3.

|          | All generated reports     |
|----------|---------------------------|
|          | WHS Incidents by Facility |
|          | 3 Delete Close            |
| Schedule | Name 🔺                    |
|          | Generated Date            |
|          | ▼ Ŷ                       |
| v Schod  | ule Name: Monthly Version |
| - Scrieu |                           |
|          | Thu 16 Nov 2017 01:17 PM  |